# Syncing Outlook & Starfish Calendars

\*To sync your Outlook calendar with your Starfish calendar, you must complete <u>ALL 3 steps</u> shown below.

### Step 1: Sharing Microsoft Outlook/365 Calendar with Starfish

- 1. Log in to your Microsoft 365 account by visiting: <u>http://engage365.csuohio.edu/</u>. Enter your CSU credentials to login to Microsoft Outlook/365
- 2. Navigate to your calendar. Select 'Share' at the top-right of the screen.

|   | Outlook                   | ,0 Search                                                             | T. Is |       | Cit Tears call (2)            | ■ ₽ 0° ⊗ ? < 1            |
|---|---------------------------|-----------------------------------------------------------------------|-------|-------|-------------------------------|---------------------------|
|   | 🗧 New event               | $11$ Today $\leftrightarrow$ $\rightarrow$ February 7-11, 2022 $\vee$ |       |       |                               | 🗏 Work week 🗸 🖻 Share 🔒 P |
| ۵ |                           |                                                                       | 8 Tue | 9 Wed | 10 Thu                        | 11 m                      |
| 8 |                           |                                                                       |       |       |                               |                           |
| Ð | 6 7 8 9 10 11 12          | 1.00                                                                  |       |       |                               |                           |
| v | 13 14 15 🚯 17 18 19       |                                                                       |       |       |                               |                           |
| 4 | 27 28 1 2 3 4 5           | 244                                                                   |       |       |                               |                           |
| 4 | 6 7 8 9 10 11 12          | 3.424                                                                 |       |       |                               |                           |
|   | Add calendar              | 4.82.8                                                                |       |       |                               |                           |
| 5 |                           |                                                                       |       |       |                               |                           |
|   | Calendar                  | 5.424                                                                 |       |       |                               |                           |
|   | $\lor$ People's calendars | 6.128                                                                 |       |       |                               |                           |
|   | O Christy D Knapke        |                                                                       |       |       |                               |                           |
|   | 0.00.00                   | 7.454                                                                 |       |       | SCHEDULE CHANGE-WORKING 7a-3p |                           |

3. In the *Search* bar, type *starfish.cal@csuohio.edu* and select the matching contact.

| Sharing and permissions                                              |                                            | ×   |
|----------------------------------------------------------------------|--------------------------------------------|-----|
| Calendar                                                             |                                            |     |
| Send a sharing invitation in email. You can choos settings any time. | e how much access to allow and change acce | iss |
| starfish.cal@csuohio.edu                                             | Share                                      |     |
| s starfish.cal@csuohio.edu                                           |                                            |     |
| Search People                                                        |                                            |     |
| People in my organization                                            | Not shared 🗸                               |     |

4. Set the permission levels to '*Can view all details*', by selecting the drop-down arrow. Then, select 'Share'.

| Sharing and permissions                                          | ×                                               |
|------------------------------------------------------------------|-------------------------------------------------|
| Calendar                                                         |                                                 |
| Send a sharing invitation in email. You ca<br>settings any time. | an choose how much access to a nd change access |
| starfish.cal<br>starfish.cal@csuohio.edu                         | Can view all details Share                      |
|                                                                  | Can view when I'm busy                          |
| Inside your organization                                         | Can view titles and locations                   |
| R People in my organization                                      | Can view all details                            |
| Heike Heinrich                                                   | Can edit                                        |

## Step 2: IS&T Request Form

1. Go to http://easy.csuohio.edu and select 'Order Something/Request Access'.

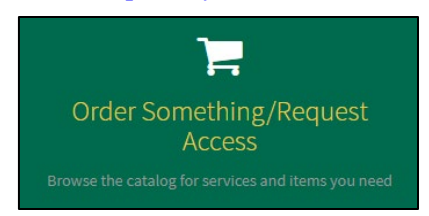

2. In the left-side column, expand the Information Services and Technology menu. Select 'Server Requests'.

| Home > Catalog Home                                                                                                    |                                                            | Search                                                 | ٩                                                                                        |
|----------------------------------------------------------------------------------------------------|------------------------------------------------------------|--------------------------------------------------------|------------------------------------------------------------------------------------------|
|                                                                                                    | Popular Items                                              |                                                        |                                                                                          |
| Business Application Lifecycle M 1<br>Human Resources 1<br>Information Services and Tec 5<br>Open An Easy Incident, Reque 3 | Create a New Incident or Ask a                             | Access to PeopleSoft<br>Access to PeopleSoft           | Communications Service Order                                                             |
| ① Ordering PC's, Laptops, Ta 23                                                                                             | View Details                                               | View Details                                           | View Details                                                                             |
| Security and Access 13<br>Cell Phones 3<br>Email 1                                                                          | Telecom Directory Updates                                  | Access to CampusNet Tabs<br>Access to CampusNET Tabs   | Access to O Drive<br>Access to PeopleSoft NT2 (O Drive)                                  |
| Hot Spots 2<br>HPC 3<br>Server Requests                                                                                     | View Details                                               | View Details                                           | View Details                                                                             |
| Share Drive Requests 3<br>ShopNet Requests 1                                                                                | Access to Lanyard<br>Request for access to a lanyard drive | PeopleSoft Password Reset<br>PeopleSoft Password Reset | Flexible Work Arrangements W<br>Flexible Work Arrangements Worksheet<br>and Request Form |

#### 3. Select the Starfish Integration Request form.

|                                     | Server Requests                                      |                              |  |  |
|-------------------------------------|------------------------------------------------------|------------------------------|--|--|
| Business Application Lifecycle Mana | Server Request<br>Request to build or decommission a | Starfish Integration Request |  |  |
| □ Information Services and Technol  | server                                               |                              |  |  |
| Open An Easy Incident, Request T    | View Details                                         | View Deta                    |  |  |
| ⊕ Ordering PC's, Laptops, Tablets   |                                                      |                              |  |  |
| Security and Access                 |                                                      |                              |  |  |
| Cell Phones                         |                                                      |                              |  |  |
| Email                               |                                                      |                              |  |  |
| Hot Spots                           |                                                      |                              |  |  |
| HPC                                 |                                                      |                              |  |  |
| Server Requests                     |                                                      |                              |  |  |
| Share Drive Requests                |                                                      |                              |  |  |

4. Add your CSU ID in the first textbox. For the Environment drop-down, select Production. All other entries should be filled out already. You do not have to add an Alternate Point of Contact.

| Starfish Integration                                            |                            |        |
|-----------------------------------------------------------------|----------------------------|--------|
| Starfish Integration Request                                    |                            | Submit |
| * Enter the CSU ID # of the purchase quest is for and press tab | Requester:                 |        |
| Phone #:                                                        | Alternate Point of Contact |        |
| Email:                                                          | Department:                |        |
| Building and Room #                                             | Title                      |        |
| Union Buil King/*                                               | Systems Administrator      |        |
| Production                                                      | A                          |        |
| None<br>Test                                                    |                            |        |
| Production                                                      |                            |        |

5. Select 'Submit' when complete.

## Step 3: Turn On Starfish Sync Settings

Once your IS&T ticket is resolved and you are added to the starfishimpersonationScope group, you will need to turn on sync settings in Starfish: To do this, you will need to:

- 1. Log in to Starfish.
- Select the options button at the top-left of the screen. Select Your Name>Appointment Preferences.
- Scroll down to 'Calendar Sync'. Check all 3 boxes; Appointment change, Change to my Office Hours and Group Sessions, and Allow Starfish to read busy times from my Outlook Calendar. Then.

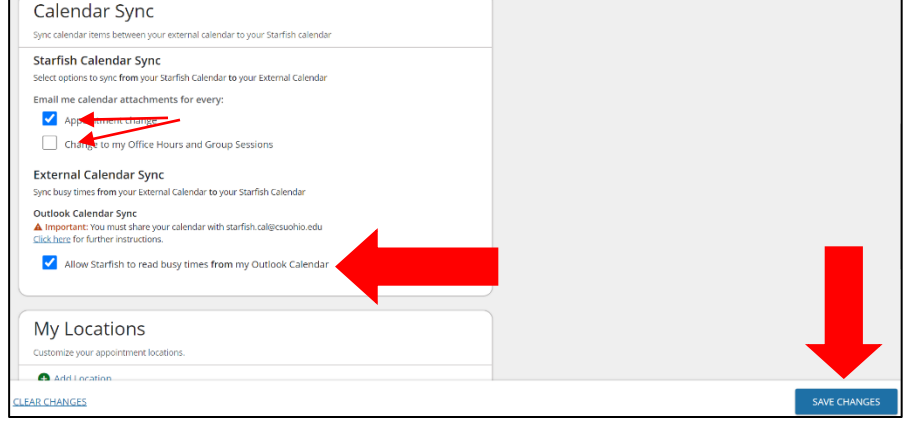

NOTIFICATION

from my Outlook Calendar. Then, click 'Save Changes' at the bottom right of the screen.

 If you get this error message, please contact <u>starfishsupport@csuohio.edu</u>. If you do not get an error message, proceed to Step 4.

| Coperation status                                                                                                    | ĺ |
|----------------------------------------------------------------------------------------------------|---|
| Your Exchange Administrator has not enabled impersonation for you yet. Please check with your<br>Exchange Administrator and try again after impersonation is enabled for you. | , |
| ŌK                                                                                                    |   |

## Step 4: Confirm the Sharing/Syncing is Active

Confirm the syncing was successful by:

1. Select the options button at the top-left of your screen. Select 'Appointments'. Look at your calendar and confirm that items from your Outlook calendar are now appearing in your Starfish

calendar. Any item on your calendar with a lock within a calendar is an appointment from your external calendar. You can only modify/remove these items from your external/Outlook calendar, not from within Starfish.

NOTE: Calendar syncing only displays for 90 days out. Your Starfish calendar will not show any scheduled meetings/events past 90 days from the present day.

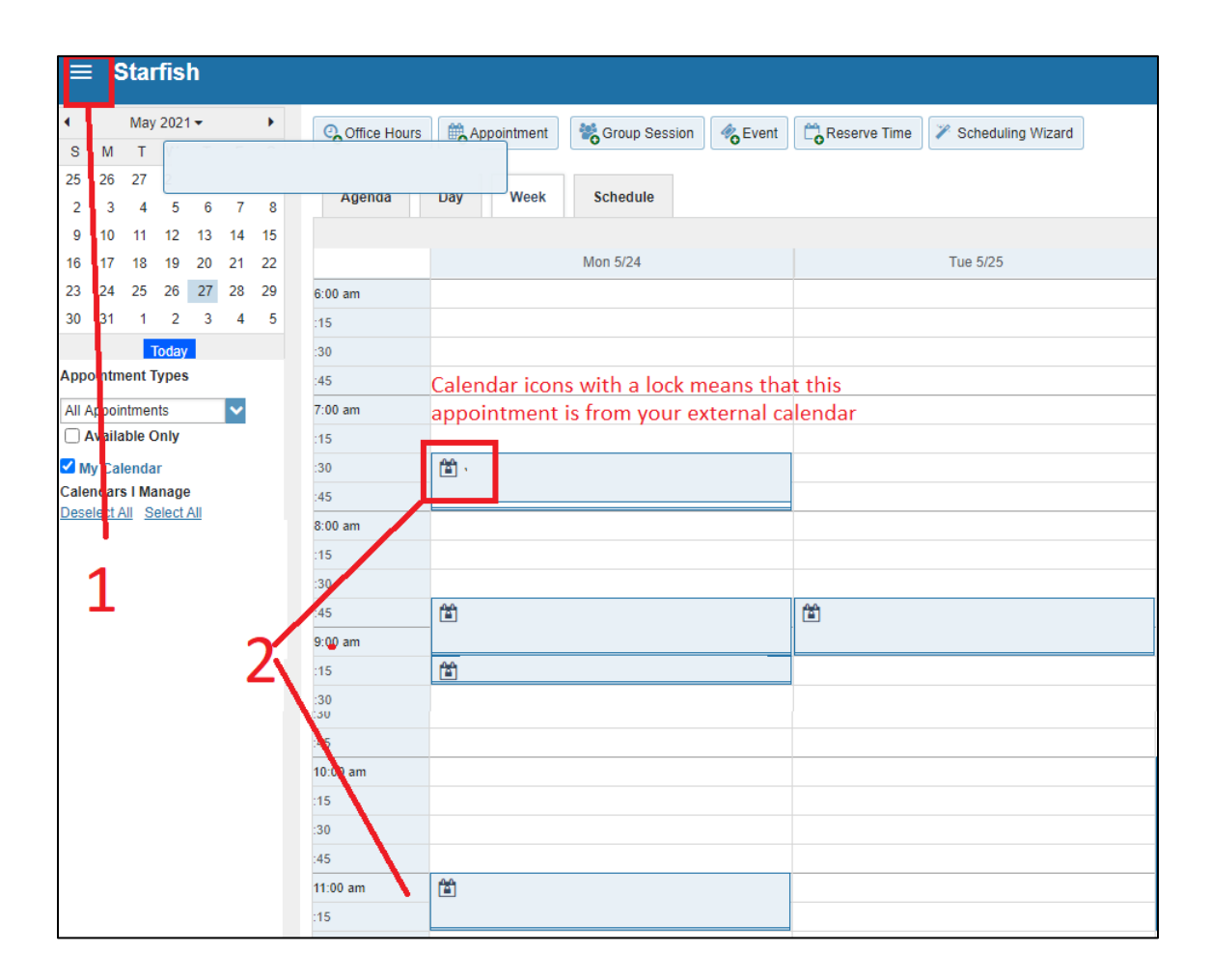

#### \*Any questions/comments/concerns can be directed to starfishsupport@csuohio.edu